## SPA525GまたはSPA525G2 IP Phoneの呼出音の変更

## 目的

IP電話が電話を受信すると、常に呼出音が再生されます。電話機には呼出音の組み合わせが プリロードされています。再生される呼出音は変更でき、異なる内線番号を個別の呼出音に 割り当てることができます。

このドキュメントでは、SPA525G/SPA525G2 IP Phoneの呼出音を変更する方法について 説明します。

## 該当するデバイス

・ SPA525G IP電話

・ SPA525G2 IP電話

手順

## IP Phoneの呼出音の変更

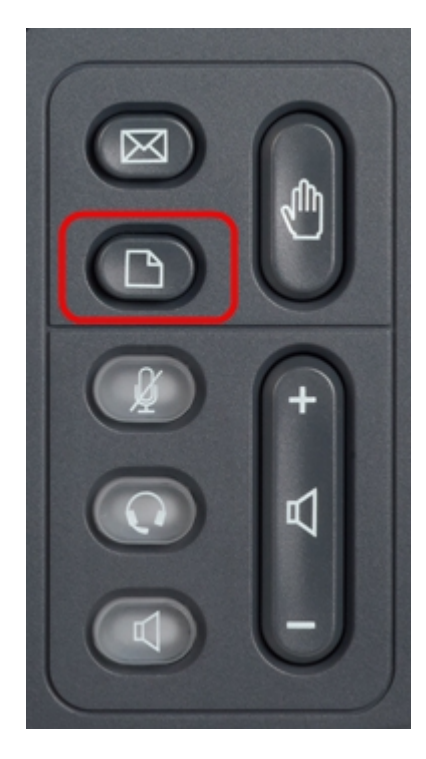

ステップ1:IP Phoneのセットアップボタンを押して、[情報と設定]メニューを表示します。

| 01/0                     | 1 12:00p 🚽 🔒          | lser1 |   |
|--------------------------|-----------------------|-------|---|
| Information and Settings |                       |       |   |
| 1                        | Directories           |       |   |
| 2                        | Call History          |       |   |
| 3                        | Speed Dials           |       |   |
| 4                        | MP3 Player            |       |   |
| 5                        | Web Applications      |       |   |
| 6                        | User Preferences      |       |   |
| 7                        | Network Configuration |       |   |
|                          | Select                | Exit  | : |

ステップ2:ナビゲーションキーを使用して上下にスクロールし、[ユーザー設定]を**選択し** ます。[選択]を押して、[ユーザ設定]メニューを開きます。

| 01/01 12:00p 🚽 User1 |                    |      |  |
|----------------------|--------------------|------|--|
| User Preferences     |                    |      |  |
| 1                    | Ring Settings      |      |  |
| 2                    | Screen Preferences |      |  |
| 3                    | Bluetooth          |      |  |
|                      |                    |      |  |
|                      |                    |      |  |
|                      |                    |      |  |
|                      |                    |      |  |
|                      | Select             | Back |  |

ステップ3:ナビゲーションキーを使用して上下にスクロールし、[呼出音の設定]**を選択し** ます。[選択]を押して、[呼出音]メニ*ューを表示*します。

| 01/01 12:00p   | User1   |      |  |
|----------------|---------|------|--|
| Ring Tone      |         |      |  |
| Default Ring   | Chirp 1 | Þ    |  |
| Extension 1    | Chirp 1 |      |  |
| Extension 2    | Chirp 1 |      |  |
|                |         |      |  |
|                |         |      |  |
|                |         |      |  |
|                |         |      |  |
| Default Select |         | Back |  |

ステップ4:ナビゲーションキーを使用して上下にスクロールし、[Default Ring]を選択する か、特定の内線に呼出音を割り当てます。[選択]**を押**して、呼出音を選択します。

**注**:デフォルトの呼出音を変更すると、手動で呼出音を割り当てていなかったすべての内線の呼出音が変更されます。

| 01               | 1/01 12:00p 🚽 Use | er1  |  |
|------------------|-------------------|------|--|
| Select Ring Tone |                   |      |  |
| 1                | Chirp 1           |      |  |
| 2                | Chirp 2           |      |  |
| 3                | Analog 1          |      |  |
| 4                | Analog 2          |      |  |
| 5                | Are You There     |      |  |
| 6                | Bass              |      |  |
| 7                | Call Back         |      |  |
|                  | Play Select       | Back |  |

ステップ5:ナビゲーションキーを使用して上下にスクロールし、呼出音を選択します。[再 生]**を押**して、選択した呼出音を聞きます。[選択]**を押**して、選択した呼出音を選択します。